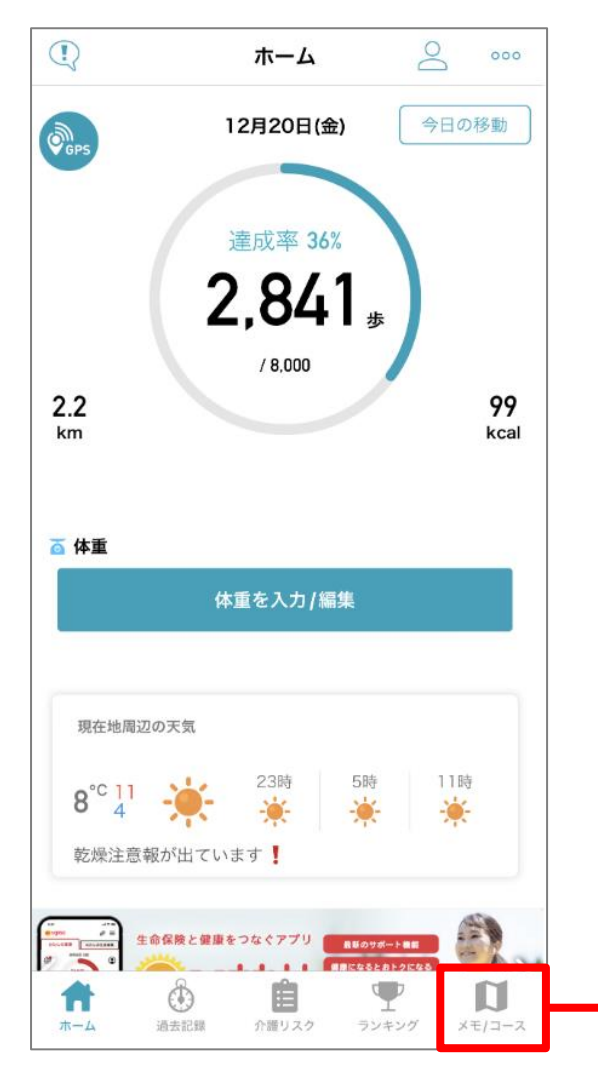

ホーム画面下部の「メモ/コース」を タップする。

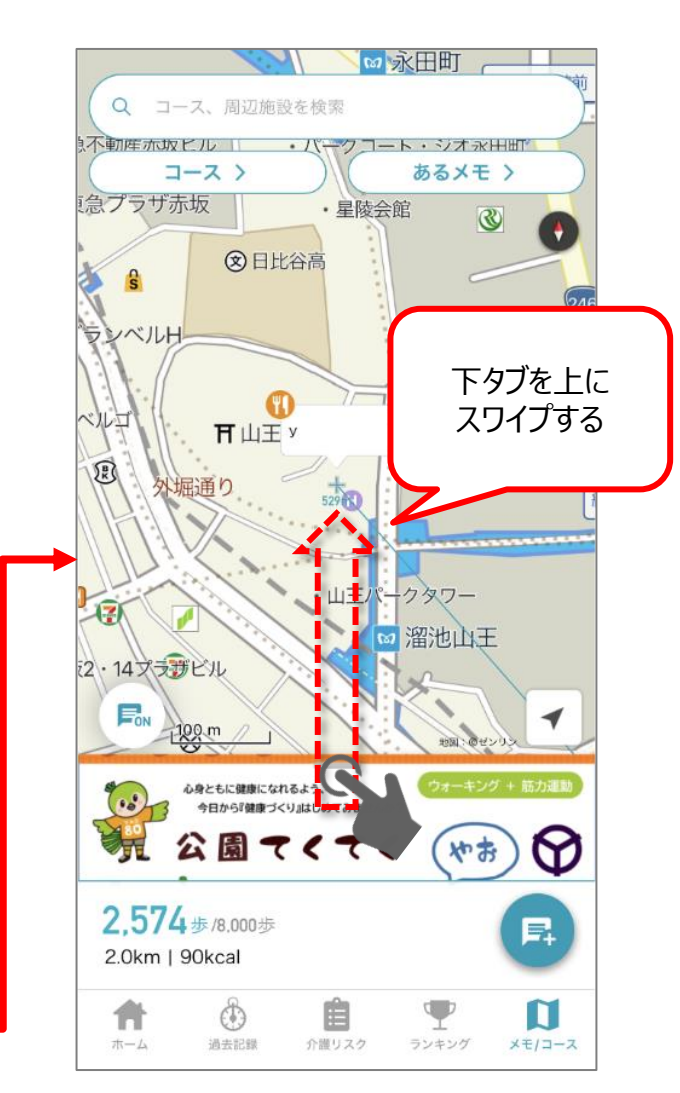

下に一部表示されているタブを 上にスワイプする。

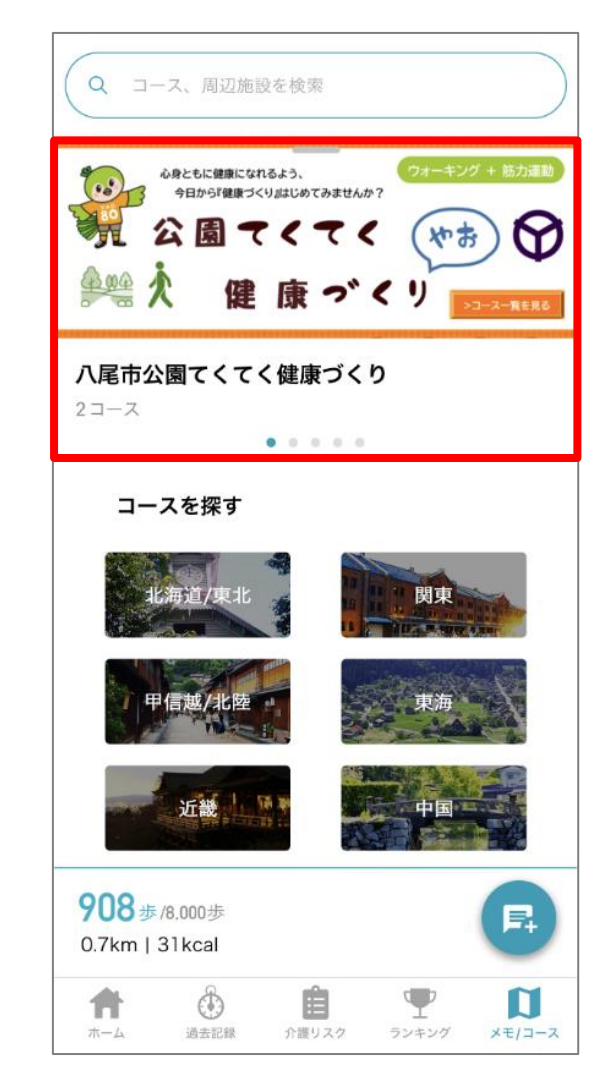

スワイプするとコースのトップ画面となる。 表示されている八尾市のバナーをタップする。

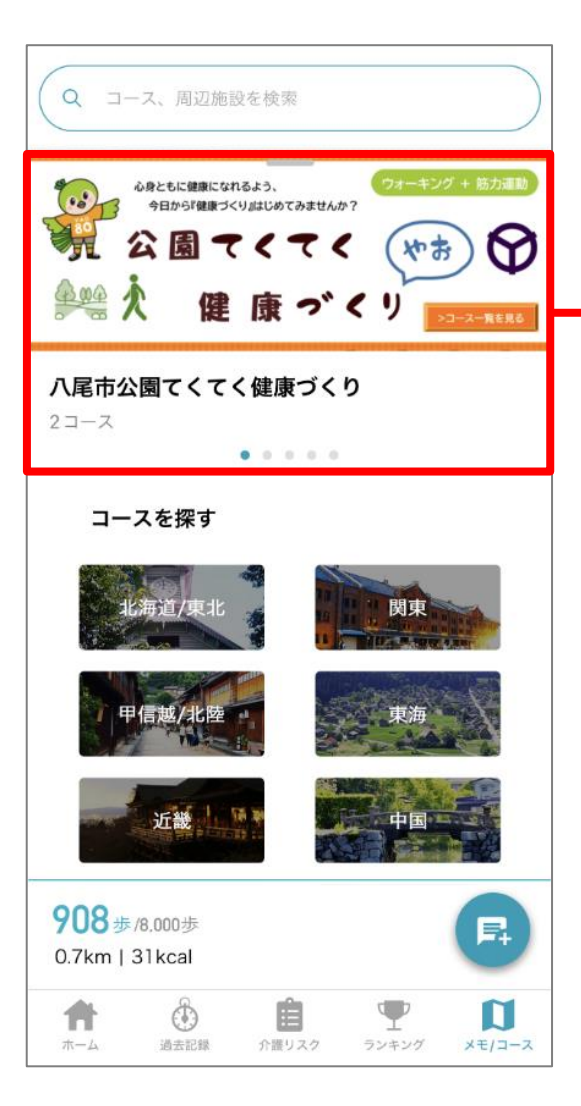

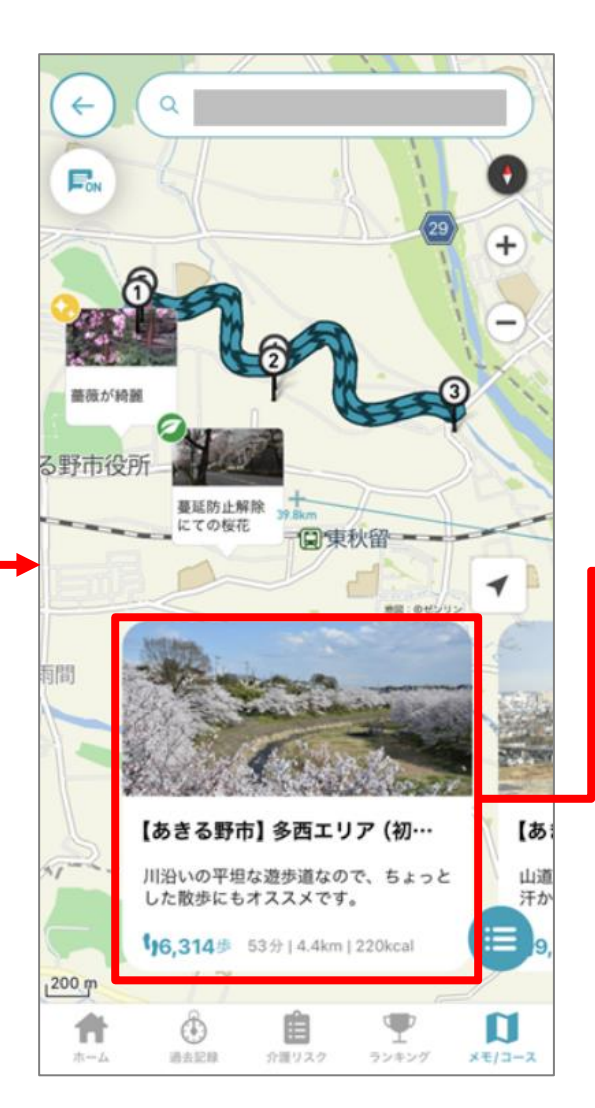

表示されたコースから 歩きたいコースを選択する。

| < | 戻る                                                                                                    | コース詳細    |                    | ご指摘               |
|---|----------------------------------------------------------------------------------------------------|----------|--------------------|-------------------|
|   | 西新宿お散歩コース<br>西新宿周辺のお散歩コースです。オフィスが立ち並ぶ西<br>新宿は、美術館や公園、展望室など、一息つける場所も<br>多くあります。                                                                                                    |          |                    |                   |
|   |                                                                                                    | このコースを歩く |                    |                   |
|   |                                                                                                    | 完歩ページを表示 |                    |                   |
|   | <ol> <li>東京の街を一望でき、スカイツリーや東京タワーも<br/>見ることが出来ます。とくに、夜は夜景が綺麗。</li> <li>新宿中央公園<br/>新宿区最大の公園。緑が多く、朝にはジョギングを<br/>している人も多く見かけます。ちびっこ広場もお…</li> <li>熊野神社</li> <li>情報提供:ひまわり生命</li> </ol> |          |                    |                   |
|   |                                                                                                    | あるメモ     | <b>口</b><br>地図/コース | <b>ア</b><br>ランキング |

コース詳細画面に表示される 「このコースを歩く」を押してスタート。

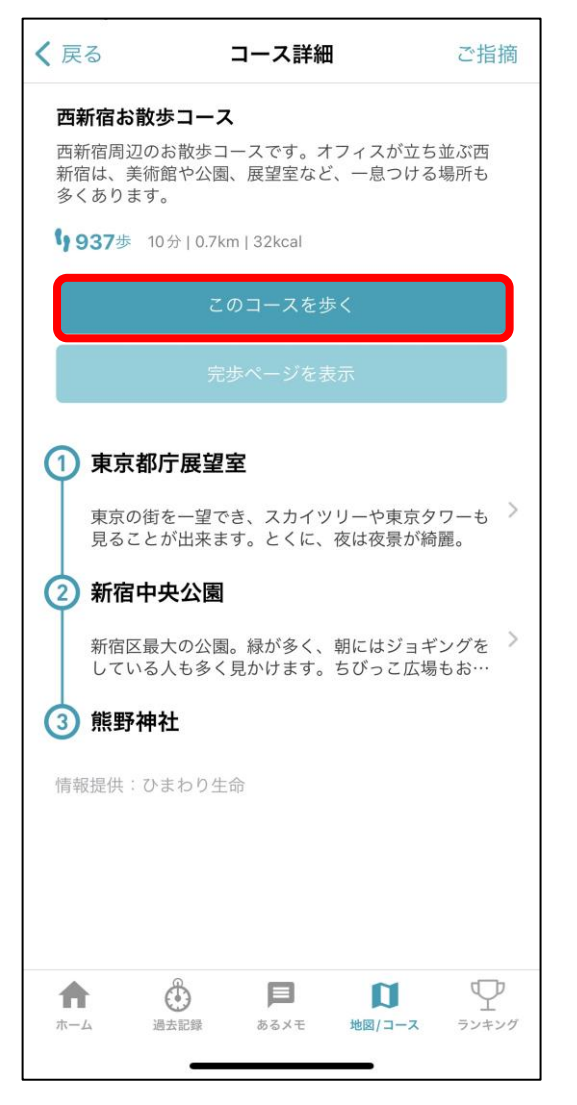

 $\gg$ 

「このコースを歩く」をタップ。

## START

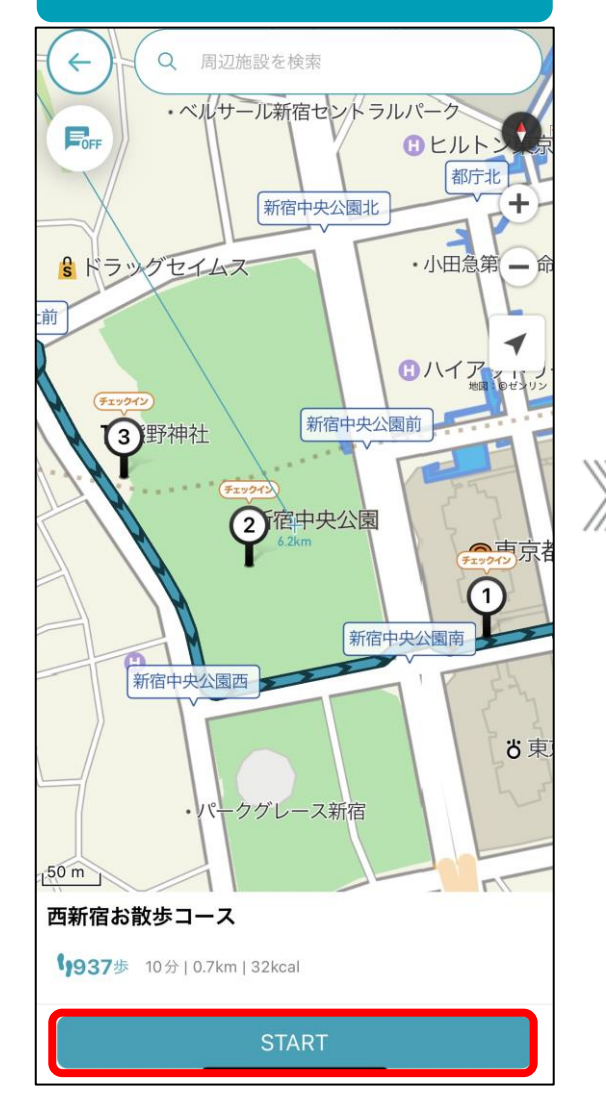

スタート地点に来たら「START」をタップ。 イベント参加開始! (スタート地点から 200m以内でスタート可能)

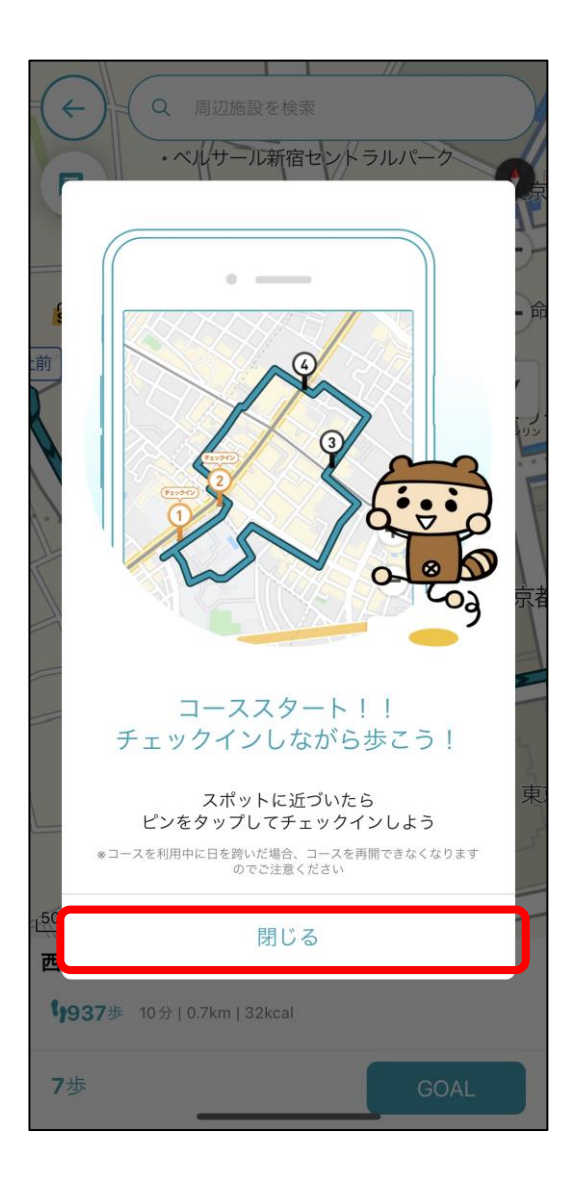

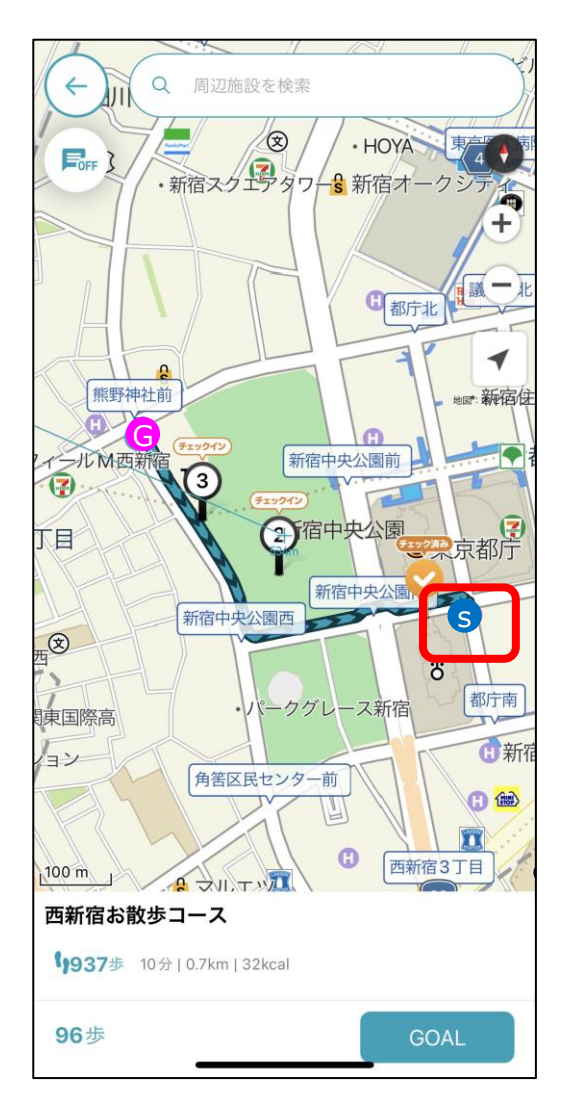

ピンが立っているチェックインスポットに 来たら、画面上のピンをタップ。

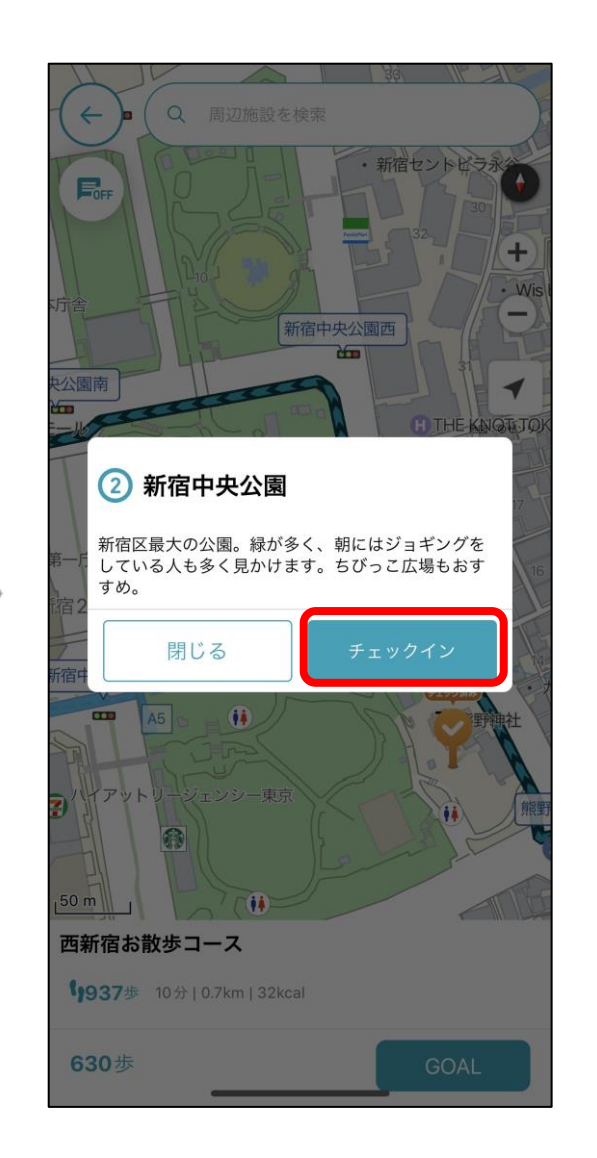

 $\gg$ 

 $\gg$ 

「チェックイン」をタップ。

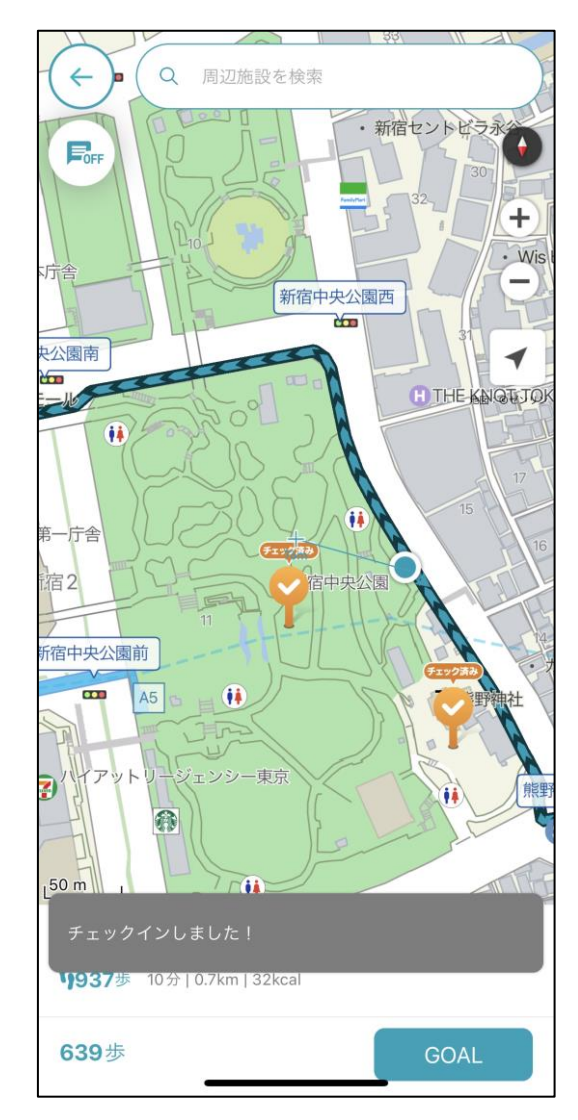

チェックインスポットのピンの色が オレンジに変わり、チェックイン済みに なったことを確認。

## 2.ウォークラリー機能のご紹介

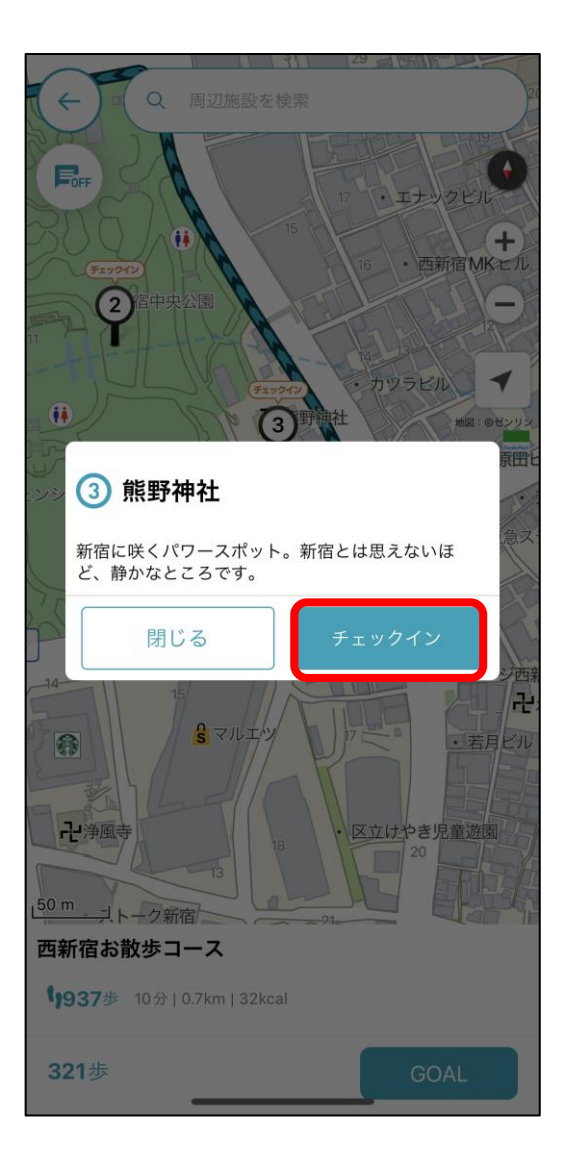

 $\gg$ 

チェックインスポットで「チェックイン」をタップ。

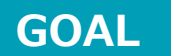

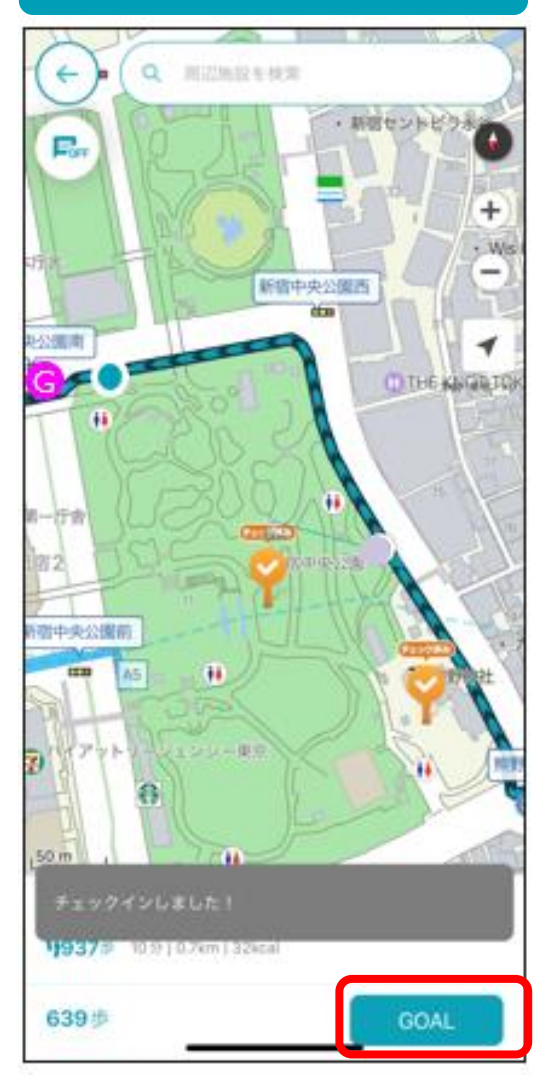

ゴール地点にきたら「GOAL」をタップ。 下記条件でゴール可能。

- ・ゴール地点200m以内
- ・コース規定歩数の60%以上達成